# **Aeries Parent Portal**

# **CONTENTS**

Overview Navigation Data Confirmation Troubleshooting

# **OVERVIEW**

The Aeries Parent Portal is available to all parents. Parent Portal accounts are created automatically when students are registered in the school district.

There are many benefits to regularly accessing the Aeries Parent Portal

- Update contact information
- Attendance status in real time
- Grades, transcripts, and Report Cards
- Aeries Gradebook, missing assignments, exam scores, and final grades
- Other student related information

# NAVIGATION

It is important to note that an email is required for an Aeries Parent Portal account. If you have forgotten your email address you can either contact your son/daughters school or you can <u>create a</u> <u>new email address</u>.

When logging into the Aeries Parent Portal for the first time you will first need to enter the email address provided to the school district.

#### Login

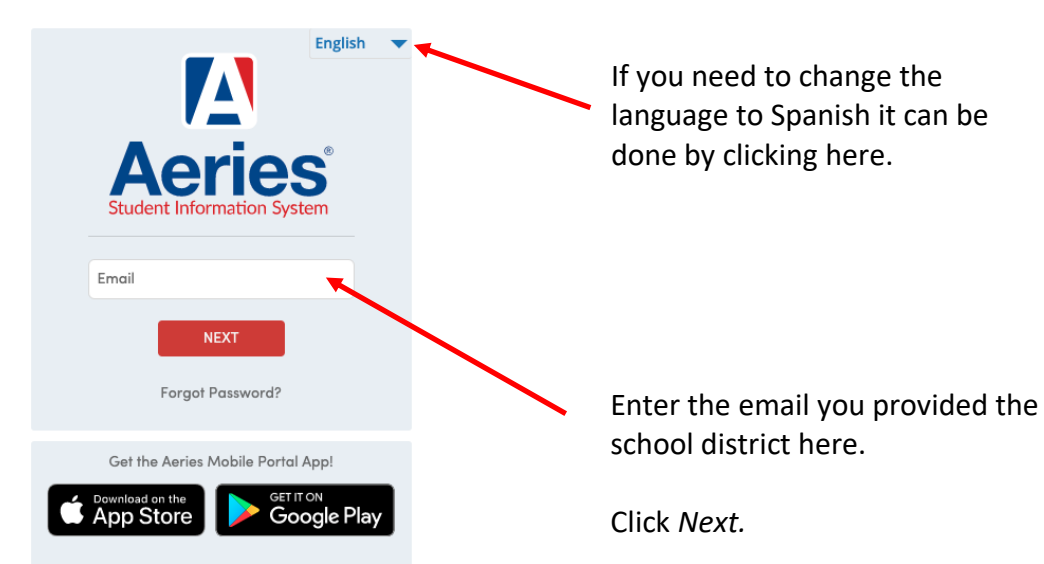

# **River Delta Unified School District**

# **River Delta Unified School District**

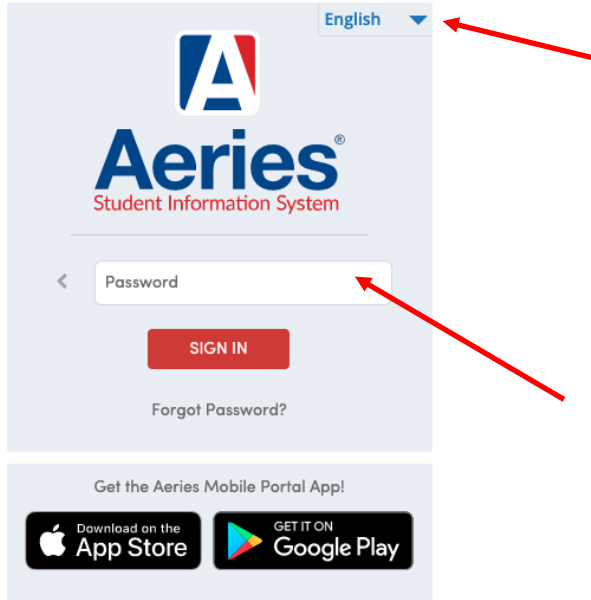

Enter the password. If you cannot remember your password, click *Forgot Password?* found directly below the Sign In button.

If you need to change the

done by clicking here.

language to Spanish it can be

After entering the password click SIGN IN.

# **The Aeries Parent Portal Homepage**

There are two views:

#### New Portal

|        | Aeries Student | Buddy Elf     River Delta Pre-School - Grade PS     Search students, pages, classe | es Q 🛆 shmaterwright@ma 🗸                                                               |
|--------|----------------|------------------------------------------------------------------------------------|-----------------------------------------------------------------------------------------|
| 銜      | Dashboard      | Welcome to the Aeries Portal for Buc                                               | ldy Elf                                                                                 |
| Ð      | Communications | Students ^ Classes                                                                 | ^                                                                                       |
| 10     | Student Info   | Buddy Elf Gradebook                                                                |                                                                                         |
| ିଡ଼ିଡ଼ | Attendance     | Grade: PS Gradebook Details<br>River Delta Pre-School Test Details                 |                                                                                         |
|        | Grades         | iest Details                                                                       |                                                                                         |
| Ø      | Medical        |                                                                                    |                                                                                         |
| (Å     | Test Scores    | Backpack ^ Attendance Summar                                                       | у ^                                                                                     |
|        |                | My Assignments Default                                                             | All                                                                                     |
|        |                | PD Assignment Name Files Due Submitted Files Go to Atte                            | ndance                                                                                  |
|        |                | You have no assignment due from 3/4/2022 - 3/11/2022                               |                                                                                         |
|        |                | My Uploaded Files Notif                                                            | ications 💥                                                                              |
|        |                | File Name Files Size Date Uploaded Resources                                       | You have not yet completed the Student Data                                             |
|        |                | Site De                                                                            | Click Here to confirm the information about your student.                               |
|        |                | Calendar ^ Would each st                                                           | you like to receive weekly emails on the status on<br>tudent you have access to? Modify |

# **Old Portal**

| 2021-2022          | River Delta Pre-Sc   | hool             |                                           |                                            |                                       |                       |                                  | 🗘 shr   | naterwright | @mac.com ~      |
|--------------------|----------------------|------------------|-------------------------------------------|--------------------------------------------|---------------------------------------|-----------------------|----------------------------------|---------|-------------|-----------------|
| Dashboard Communi  | cations Student Info | Attendance       | Grades Medical                            | Test Scores                                | Change Stude                          | ent                   |                                  |         |             |                 |
|                    |                      | You              | u have not yet comp<br>Click Here to conf | leted the Student [<br>irm the information | Data Confirmation<br>n about your stu | on Process.<br>udent. |                                  |         |             |                 |
|                    |                      |                  | Welcome                                   | to the Aeries Portal                       | for Buddy Elf                         |                       |                                  |         |             |                 |
| Class Summary      |                      |                  |                                           |                                            |                                       |                       |                                  | I≣ Sh   | ow Legend   | Options ~ ^     |
| Teacher            | Gradebook            | Mark             | Trend                                     | N                                          | Aissing Assignment                    |                       | Past 5 Days<br>M. T., W. T., F., | Website | Meeting     | Last<br>Updated |
| Calendar           |                      |                  |                                           |                                            |                                       | ^                     |                                  |         |             |                 |
|                    |                      | 03/04/2022       |                                           |                                            |                                       |                       |                                  |         |             |                 |
| Add New Event      |                      |                  |                                           |                                            | Display: D                            | ay 🔻                  |                                  |         |             |                 |
|                    |                      | You have no even | ts for this date                          |                                            | 6.1.6                                 |                       |                                  |         |             |                 |
|                    |                      |                  |                                           | _                                          | Go To Co                              | alendar 🥑             |                                  |         |             |                 |
| My Assignments     |                      |                  |                                           | Defau                                      | ir 🔻 /                                | Attendar              | nce Summary                      |         |             |                 |
| PD Assignment Name |                      | Files            | Due                                       | Submitted Files                            |                                       | Code                  | e Description                    |         |             | All             |

# Navigation in the Old Portal

| 2021–2022 River Delta Pre–Sch                                                                 | ool                                                                                                    | △ shmaterwright@mac.com ^                                                                                                    |
|-----------------------------------------------------------------------------------------------|----------------------------------------------------------------------------------------------------|----------------------------------------------------------------------------------------------------|
| Dashboard Communications Student Info Class Summary Teacher Gradebook Calendar  Add New Event | Attendance       Grades       Medical       Test Scores       Change Student         You have not yet completed the Student Data Confirmation Process.<br>Click Here to confirm the information about your student.       By clicking on the email address in the top left corner you will give given the option to:         • Change Password       • Change Email         • Add a new student to your account       • Preview the New Portal | Parent Notification Preferences         Change Password         Change Email         Add New Student To Your Account         Preview the New Portal         Log Out         W T_ F_         Website       Meeting         Updated |
| Y My Assignments Difficult interventional activities per/student/Default acry?SetParent       | Go To Calendar O<br>Default  Attendance Su<br>DoctaUPreview=True Due Submitted Files Code                                                                                                    | <b>mmary</b><br>Description All                                                                                                    |

On the top menu bar, you see:

• Dashboard: Brings you to the Homepage

• **Communications**: Brings you to ParentSquare. ParentSquare is the district communication platform. If you are having issues with ParentSquare please refer to the <u>ParentSquare Troubleshooting page</u>.

• **Student Info:** Here you will find all the data that you have provided the school district. We encourage all parents to look through this data to make sure that it contains current information.

| 2021-2022 River          | Delta Pre-School          |                     |                                                                                                    |                  | A shmaterwright@mac.com |  |  |  |
|--------------------------|---------------------------|---------------------|----------------------------------------------------------------------------------------------------|------------------|-------------------------|--|--|--|
| Dashboard Communications | Student Info Attendance   | Grades Medical      | Test Scores Change Student                                                                                                   |                  |                         |  |  |  |
|                          | Profile                   |                     | ated the Student Date Confirmation Draces                                                                                    | _                |                         |  |  |  |
| Demographics             |                           | Click Here to confi | u have not yet completed the Student Data Contirmation Process.<br>Click Here to confirm the information about your student. |                  |                         |  |  |  |
|                          | Contacts                  | Welcome             | to the Aeries Portal for Buddy Elf                                                                                           |                  |                         |  |  |  |
| Class Summary            | Data Confirmation         |                     |                                                                                                    |                  | ≣ Show Legend Options ∽ |  |  |  |
| Teacher                  | Student Document Requests | Trand               | Missing Assignment                                                                                                    | Past 5 Days      | Website Meeting Last    |  |  |  |
| reacher                  | Special Programs          | Trend               | Missing Assignment                                                                                                    | M T., W. T., F., | Updated                 |  |  |  |
| Calendar                 | Authorizations            |                     |                                                                                                    |                  |                         |  |  |  |
|                          | Fees and Fines            | 22 🛱                |                                                                                                    |                  |                         |  |  |  |
| Add New Event            | Data Confirmation Log     |                     | Display: Day 🔻                                                                                                    | -                |                         |  |  |  |
|                          | Student Documents         |                     |                                                                                                    |                  |                         |  |  |  |
|                          | Siblings                  |                     |                                                                                                    |                  |                         |  |  |  |
|                          | You have no eve           | ents for this date  |                                                                                                    |                  |                         |  |  |  |
|                          |                           |                     | Go To Calendar 🛇                                                                                                    |                  |                         |  |  |  |
| My Assignments           |                           |                     | Default                                                                                                    | ance Summary     |                         |  |  |  |
| ment Name                | Files                     | Due                 | Submitted Files Co                                                                                                    | ode Description  | All                     |  |  |  |

• Attendance: monitor your child's attendance

• Grades: Monitor your child's Gradebook (assignments, quizzes/tests, and final grades), and Report Card.

| 2021-2022 River Delta Pre-School                                   |                                                                        | ∴ shmaterwright@mac.com ∨    |
|--------------------------------------------------------------------|------------------------------------------------------------------------|------------------------------|
| Dashboard Communications Student Info Attendance                   | Grades Medical Test Scores Change Student                              |                              |
|                                                                    | Gradebook                                                              |                              |
|                                                                    | Gradebook Details pour student.                                        |                              |
|                                                                    | Report Card History Buddy Elf                                          |                              |
| Class Summary                                                      | Standards Based Progress Dashboard                                     | ≣ Show Legend Options ~ ^    |
| Teacher Gradebook Mark                                             | Trend Missing Assignment Past 5 Days<br>M T_ W T_ F_                   | Website Meeting Last Updated |
| Calendar                                                           | ^                                                                      |                              |
| 03/04/                                                             | 022 🛱                                                                  |                              |
| Add New Event                                                      | Display: Day 🗸 🔻                                                       |                              |
| You have no e<br>My Assignments                                    | ents for this date<br>Go To Calendar ♀<br>Default ▼ Attendance Summary |                              |
| https://riverdeltausd.asp.aeries.net/student/GradebookSummary.aspx | Due Submitted Files Code Description                                   | n All                        |

- Medical: The student's medical history that has been provided by the parent
- State Test Scores: View your child's State Test scores
- Change Student: Move to your other children is you have more than one child.

#### Navigation in the New Portal

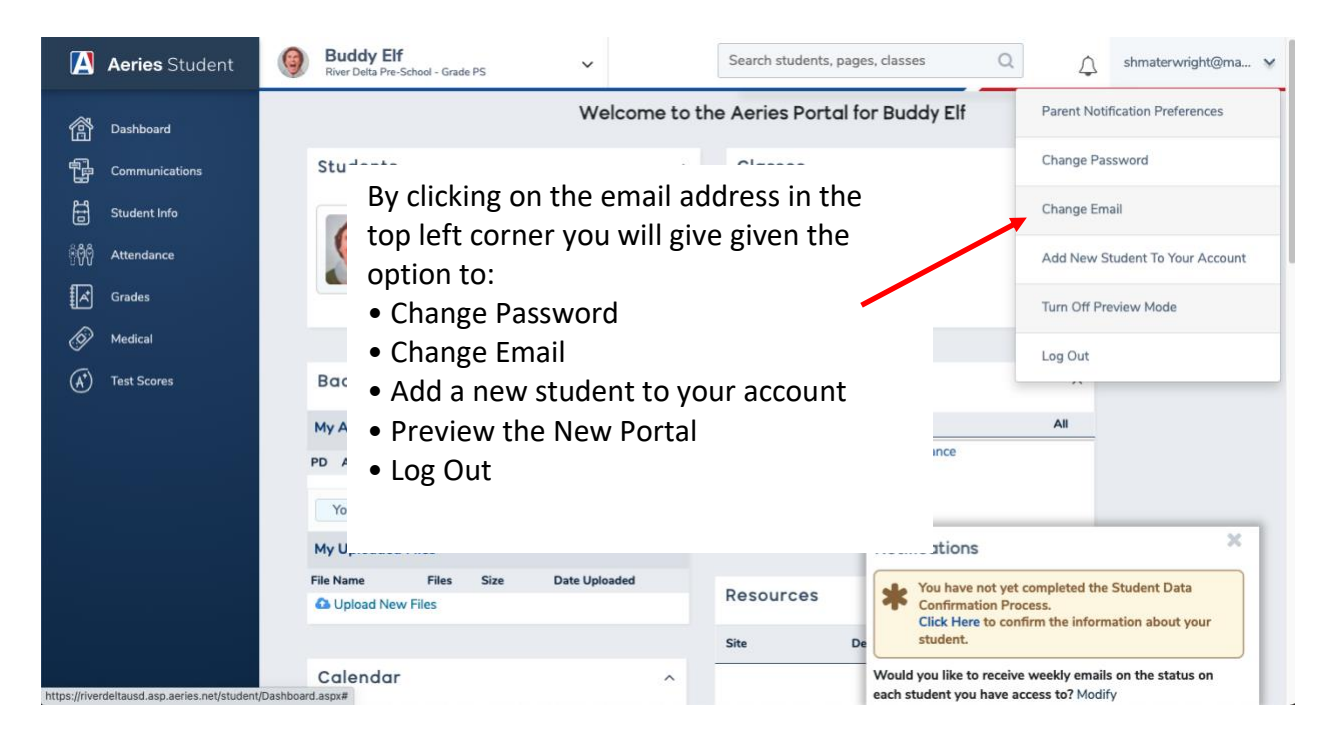

On the side menu bar, you see:

• Dashboard which bring you to the Homepage

• **Communications** which will bring you to ParentSquare. ParentSquare is the district communication platform. If you are having issues with ParentSquare please refer to the <u>ParentSquare Troubleshooting</u> page.

• **Student Info:** Here you will find all the data that you have provided the school district. We encourage all parents to look through this data to make sure that it contains current information.

| [ 🛛 Aeries Student        | Buddy Elf<br>River Delta Pre-School - Grade PS | ~                                                | Search students, pages | dasses Q                                 | ↓ shmaterwright@ma ∨          |
|---------------------------|------------------------------------------------|--------------------------------------------------|------------------------|------------------------------------------|-------------------------------|
| < Student Info            |                                                | Welcome to th                                    | ne Aeries Portal for   | Buddy Elf                                |                               |
| Profile                   | Students                                       | ^                                                | Classes                |                                          | ^                             |
| Demographics              | Buddy Elf<br>Grade: PS                         | Gradebook<br>Gradebook Details                   |                        |                                          |                               |
| Contacts                  | River Delta Pre-School                         | Test Details                                     |                        |                                          |                               |
| Data Confirmation         |                                                |                                                  |                        |                                          |                               |
| Student Document Requests | Backpack                                       | ^                                                | Attendance Sum         | mary                                     | ^                             |
| Special Programs          | My Assignments PD Assignment Name Files Due    | Default   Submitted Files                        | Go t                   | o Attendance                             |                               |
| Authorizations            | You have no assignment due from 3/4/2          | 022 - 3/11/2022                                  |                        |                                          |                               |
| Fees and Fines            | My Uploaded Files                              | ate Unloaded                                     |                        | Notifications                            | ×                             |
| Data Confirmation Log     | Upload New Files                               | have no assignment due from 3/4/2022 - 3/11/2022 |                        |                                          |                               |
| Student Documents         | Calendar                                       | ^                                                | Site De                | student.<br>Would you like to receive we | eekly emails on the status on |

• Attendance: monitor your child's attendance

• Grades: Monitor your child's Gradebook (assignments, quizzes/tests, and final grades), and Report Card.

| 🚺 Aeries Student                                             | Buddy Elf     River Delta Pre-School - Grade PS        | Search students, pages, classes Q shmaterwright@ma >                                          |
|--------------------------------------------------------------|--------------------------------------------------------|-----------------------------------------------------------------------------------------------|
|                                                              | Contacts                                               |                                                                                               |
| < Grades<br>Click to go back to the main Nav                 | Buddy Elf                                              | General Contact Addt'iInfo Programs 0 User Codes ∽                                            |
| Gradebook                                                    | Student Email: 2100013149@gafe.rdusd.org Parent Email: |                                                                                               |
| Gradebook Details                                            | Contacts                                               | O Add                                                                                         |
| Report Card History<br>Standards Based Progress<br>Dashboard | Papa Elf<br>Father<br>QCA                              | ♣ Lives With Record Type: Parent/Guardian 1 (P1) Ed Level: Grad School/post grad training (5) |
|                                                              | <ul> <li>(707) 374-1000</li> </ul>                     | More Info > OLast Updated: 3/4/2022 10:10 AM                                                  |
|                                                              | Santa Claus<br>Other Relationship<br>Q CA              | Record Type: Parent/Guardian 2 (P2) Ed Level: Declined to state/Unknown (6)                   |
|                                                              | C (707) 374-1000                                       | <b>⊘Last Updated:</b> 3/3/2022 1:59 PM                                                        |
| https://riverdeltausd.asp.aeries.net/student/F               | imercencyContacts aspx#15                              |                                                                                               |

- Medical: The student's medical history that has been provided by the parent
- State Test Scores: View your child's State Test scores

Toggle between your children, if you have more than one, by clicking on the name of your child on the top right-hand side.

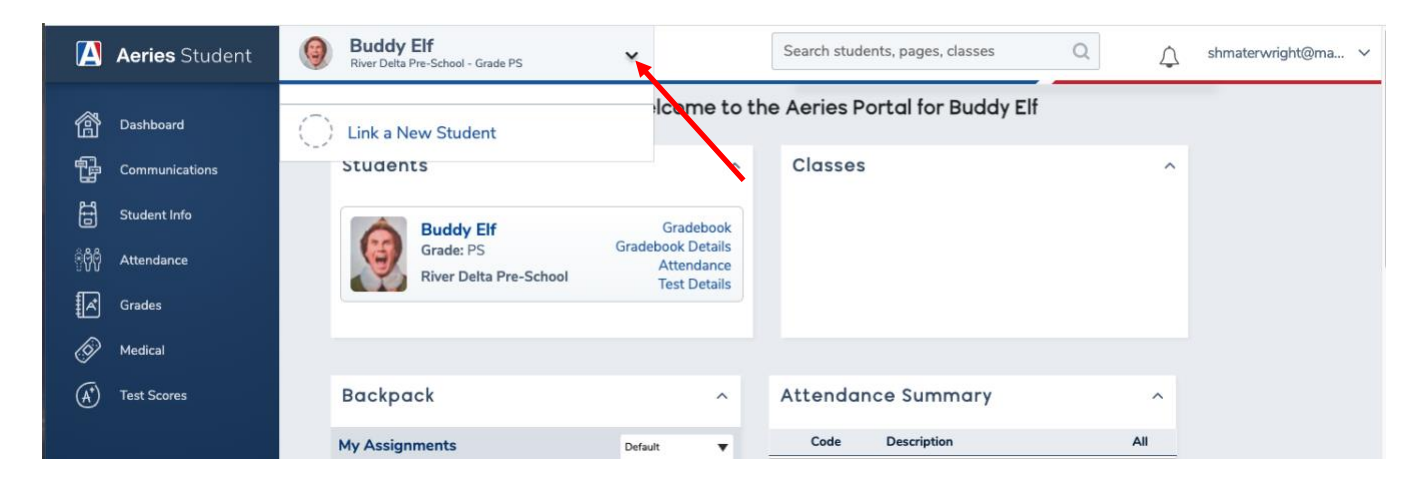

# DATA CONFIRMATION

In the Old Portal View you may see a yellow banner along the top. This means that the parent has not completed the Data Confirmation for the current school year. The Data Confirmation will now be a part of the Fall Packet process that all parents must complete each year. To complete the Data Confirmation, click the link that says *Click Here*.

| Α         | 2021-2022                                                                                                    | River Delta Pre-So  | chool      |        |         |             |                | $\Diamond$ | shmaterwright@mac.com ~ |
|-----------|----------------------------------------------------------------------------------------------------|---------------------|------------|--------|---------|-------------|----------------|------------|-------------------------|
| Dashboard | d Communic                                                                                                    | ations Student Info | Attendance | Grades | Medical | Test Scores | Change Student |            |                         |
|           | You have not yet completed the Student Data Confirmation Process.<br>Click Here to confirm the information about your student. |                     |            |        |         |             |                |            |                         |
|           | Welcome to the Aeries Portal for Buddy Elf                                                                                     |                     |            |        |         |             |                |            |                         |

In the New Portal View you may see a Notification box in the lower left corner. This means that the parent has not completed the Data Confirmation for the current school year. The Data Confirmation will now be a part of the Fall Packet process that all parents must complete each year. To complete the Data Confirmation, click the link that says *Click Here*.

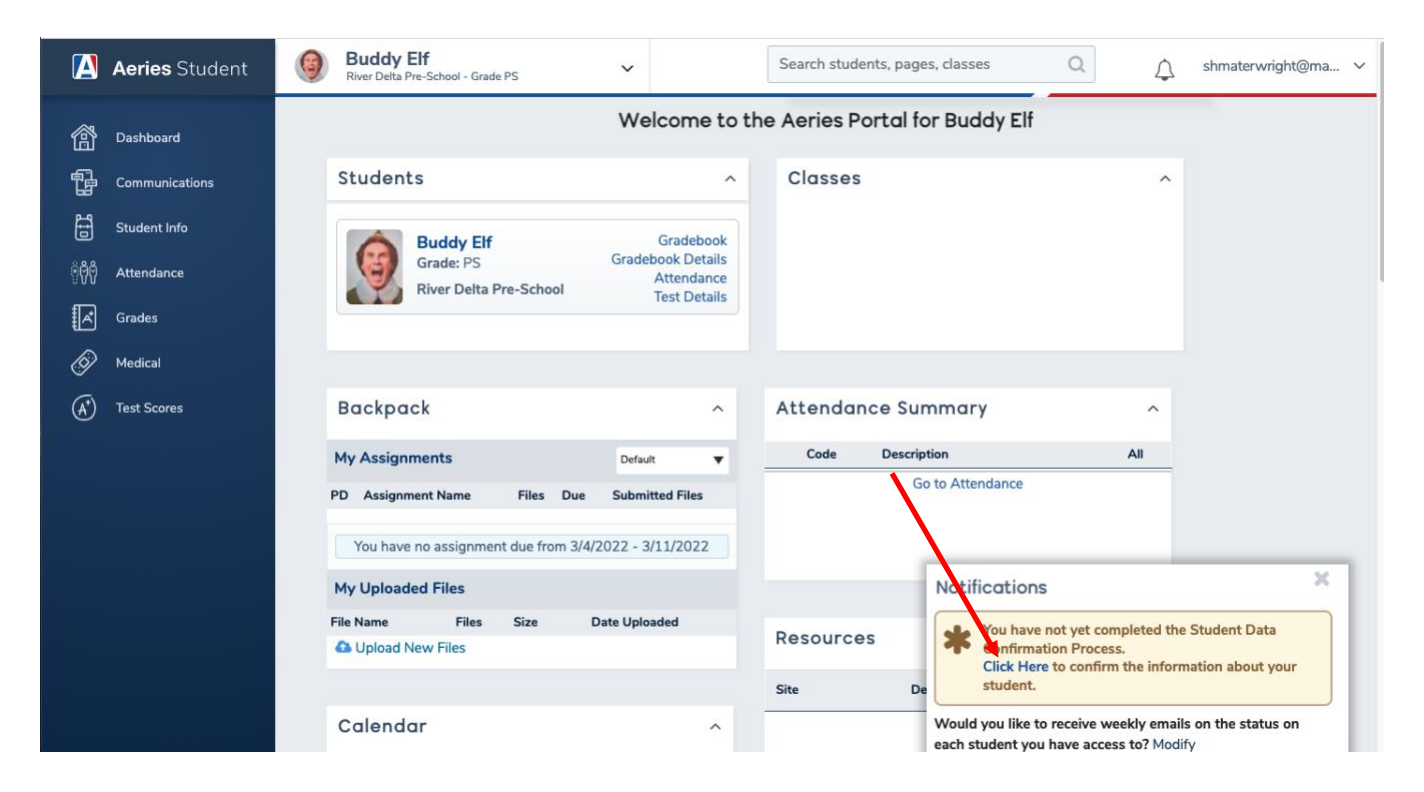

# **Data Confirmation Steps**

There are nine steps in the Data Confirmation process.

## **Step 1: Family Information**

This is information that the State of California requires the district to collect from each family.

#1 asks whether a parent/guardian is an active member of the military. Answer by clicking either the *Yes* or *No* box.

#2 asks where the family lives. Select the option that best represents the families living condition.

## Click Confirm and Continue

| Please follow the instructions on each tab below to complete the registration. |                                                                                                    |  |  |  |  |  |  |  |
|--------------------------------------------------------------------------------|----------------------------------------------------------------------------------------------------|--|--|--|--|--|--|--|
| Check the appropriate boxes and click <b>Confirm and Continue</b> .            |                                                                                                    |  |  |  |  |  |  |  |
| 1 Family Information                                                           | Please select whether or not at least one parent/guardian of this student is active in the United                                                                                                    |  |  |  |  |  |  |  |
| 2 Income                                                                       | States Armed Forces:                                                                                                    |  |  |  |  |  |  |  |
| 3 Student                                                                      | <ul> <li>Yes, at least one parent/guardian of this student is active in the United States</li> <li>Armed Forces.</li> </ul>                                                                                                    |  |  |  |  |  |  |  |
| Contacts     Medical History                                                   | No, this student does not have a parent/guardian who is active in the United States<br>Armed Forces.                                                                                                    |  |  |  |  |  |  |  |
| Documents                                                                      | Please select one of the following options to complete the residence survey:                                                                                                    |  |  |  |  |  |  |  |
| <ul><li>7 Authorizations</li><li>8 Requested Documents</li></ul>               | <ul> <li>Temporary Shelters A temporary residence provided for homeless individuals who would otherwise sleep on the street or a temporary residence provided to individuals in emergency situations. This is also applicable to children who are in temporary residences awaiting permanent placement in foster care.</li> </ul>                                                                                                    |  |  |  |  |  |  |  |
| 9 Final Data Confirmation Confirm and Continue                                 | <ul> <li>Hotels/Motels A temporary residence for homeless individuals usually requiring payment or vouchers for lodging and services on a daily, weekly, or monthly basis.</li> </ul>                                                                                                    |  |  |  |  |  |  |  |
|                                                                                | <ul> <li>Temporarily Doubled Up A temporary residence where a homeless family is</li> <li>sharing the housing of other persons due to the loss of housing, economic hardship, or other similar reasons.</li> </ul>                                                                                                    |  |  |  |  |  |  |  |
|                                                                                | <ul> <li>Temporarily Unsheltered A type of residence for homeless individuals that is not meant for human habitation, such as cars, parks, sidewalks, abandoned buildings,</li> <li>campgrounds, trailer parks, bus and train stations, or persons abandoned in the hospital (on the street). A rule of thumb would be to see the dwelling as comparable to an automobile in that it shelters but is not adequate housing.</li> </ul> |  |  |  |  |  |  |  |
|                                                                                | <ul> <li>None of the above You may select this option if none of the above home situations apply to this student.</li> </ul>                                                                                                    |  |  |  |  |  |  |  |

#### Step 2: Income

There are two parts to this section. The first part asks how many people are in your household. Choose the option that best represents your family.

| Family Information        | How many people are in your household? |
|---------------------------|----------------------------------------|
| 2 Income                  | 0 1 0 2 0 3 0 4 0 5 0 More             |
| 3 Student                 |                                        |
| 4 Contacts                |                                        |
| 5 Medical History         |                                        |
| Documents                 |                                        |
| (7) Authorizations        |                                        |
| 8 Requested Documents     |                                        |
| 9 Final Data Confirmation |                                        |
| Confirm and Continue      |                                        |

Next select the total monthly household income that best represents your family.

Click Confirm and Continue.

A pop-up box will appear asking to make sure the information is correct because it is not editable once it has been submitted. If it is correct click *OK*. If not, click *Cancel* and correct the selection.

| Family Information        | How many people are in your household?       |
|---------------------------|----------------------------------------------|
| 2 Income                  | □ 1                                          |
| 3 Student                 |                                              |
| 4 Contacts                | What is your total monthly household income? |
| 5 Medical History         | □ \$1888 or less                             |
| Documents                 | \$1889 - \$2686                              |
| (7) Authorizations        | \$2687 or greater                            |
| 8 Requested Documents     |                                              |
| 9 Final Data Confirmation |                                              |
| Confirm and Continue      |                                              |

# Step 3: Student

Check to make sure that the information is correct. If not, click the Change button and make the corrections. When finished click *Confirm and Continue*.

| Family Information        | Please look carefully at all Student Demographics. It is very important that all information is updated. |                      |       |  |  |  |
|---------------------------|----------------------------------------------------------------------------------------------------|----------------------|-------|--|--|--|
|                           | If additions or updates need to be made press <b>Change</b> .                                            |                      |       |  |  |  |
| 3 Student                 | When complete press <b>Save</b> . Press <b>Confirm and Continue</b> .                                    |                      |       |  |  |  |
| 4 Contacts                |                                                                                                    | Student Demographics |       |  |  |  |
| 5 Medical History         |                                                                                                    | (707) 274 4000       | Notes |  |  |  |
|                           | Student's Mobile                                                                                         | (707) 374-1000       |       |  |  |  |
| Documents                 |                                                                                                    | Change               |       |  |  |  |
| 7 Authorizations          |                                                                                                    |                      |       |  |  |  |
| 8 Requested Documents     |                                                                                                    |                      |       |  |  |  |
| 9 Final Data Confirmation |                                                                                                    |                      |       |  |  |  |
| Confirm and Continue      |                                                                                                    |                      |       |  |  |  |

# Step 4: Contacts

In this section are the contacts that were provided to the district by the parent. Changes to the contact information can be made by clicking the pencil icon.

| Family Information          | Please look carefully at all Contact information. It is very important that all information is updated, including the email address.                |  |  |  |  |  |  |
|-----------------------------|----------------------------------------------------------------------------------------------------|--|--|--|--|--|--|
|                             | If additions or updates need to be made press the pencil image and complete all updates. When complete press <b>Save</b> . Press <b>Confirm and</b> |  |  |  |  |  |  |
| Student                     | Continue.                                                                                                    |  |  |  |  |  |  |
| 4 Contacts                  |                                                                                                    |  |  |  |  |  |  |
| 5 Medical History           | Contacts O Add                                                                                                    |  |  |  |  |  |  |
| Documents                   | Papa Elf<br>Father                                                                                                    |  |  |  |  |  |  |
| 7 Authorizations            | CA # Lives With Record Type: Parent/Guardian 1 (P1)<br>Ed Level: Grad School/post grad training (5)                                                 |  |  |  |  |  |  |
| 8 Requested Documents       | Shmaterwright@mac.com                                                                                                    |  |  |  |  |  |  |
| (9) Final Data Confirmation | ♦ (707) 374-1000           More Info ∨         ②Last Updated: 3/4/2022 10:10 AM                                                                     |  |  |  |  |  |  |
| Confirm and Continue        |                                                                                                    |  |  |  |  |  |  |
|                             | Santa Claus<br>Other Relationship                                                                                                    |  |  |  |  |  |  |

# **Contact Editing**

All parents are encouraged to click on the pencil. Check over this information carefully. Having the most current information ensures that your child's school can contact you.

To ensure that your ParentSquare account will be created/maintained it is important that *General and Emergency Announcements* are selected.

When finished click *Save*.

| Edit Co                                   | ntact                                                   |                                                                                      |                                                                                 |     |                                          |      |            |                  |                         |
|-------------------------------------------|---------------------------------------------------------|--------------------------------------------------------------------------------------|---------------------------------------------------------------------------------|-----|------------------------------------------|------|------------|------------------|-------------------------|
| Prefix                                    | Last Nam                                                | e                                                                                    | First Name                                                                      |     | Middle Name                              | Suff | ix Mai     | iling Name       |                         |
|                                           | Elf                                                     |                                                                                      | Рара                                                                            |     |                                          |      | Pa         | pa Elf           |                         |
| 🕷 Lives V                                 | Vith?                                                   | Address                                                                              |                                                                                 | Cit | y State                                  | _    | Zip Code   | ZipExt           | Address Type            |
| ΥΨ                                        |                                                         |                                                                                      |                                                                                 |     | CA                                       |      |            |                  | •                       |
| Relationship                              |                                                         | ★ Primary<br>Contact                                                                 | Record Type                                                                     |     | Notification Preferences                 |      | Mail Tag   | Contact<br>Order | Enrolled the<br>Student |
| Father                                    | •                                                       | •                                                                                    | Parent/Guardian 1                                                               | ▼   | General and Emerger 💌                    |      | •          | 1                |                         |
| C Telephone                               |                                                         | Work Pho                                                                             | one Extn                                                                        |     | Do Not Contact Concernance Approximate 1 | 0    | Q Co       | orrLng           | Ed Level                |
| (707) 374-10                              | 00                                                      |                                                                                      |                                                                                 |     | Emergency Announcements 2                | 2    |            | •                | 5 🔻                     |
| Fingerprint Status                        |                                                         |                                                                                      |                                                                                 |     |                                          |      |            |                  |                         |
| 🗹 Email Address                           |                                                         |                                                                                      | Em                                                                              |     |                                          |      | Occupation |                  |                         |
| This<br>Port<br>logg<br>click<br>right    | email ac<br>al accou<br>ing into<br>ing Char<br>corner. | Idress is associate<br>nt and cannot be<br>the account, it can<br>age Email from the | ed with an active<br>edited here. After<br>n be changed by<br>e menu in the top |     |                                          |      |            |                  |                         |
|                                           |                                                         |                                                                                      |                                                                                 |     |                                          |      |            |                  |                         |
| Additional Contact 1 Additional Contact 2 |                                                         |                                                                                      |                                                                                 |     |                                          |      |            |                  |                         |
| Save Cancel Delete                        |                                                         |                                                                                      |                                                                                 |     |                                          |      |            |                  |                         |

Click Confirm and Continue to move to Step 5.

# Step 5: Medical History

This section contains the medical history that has been provided by parents. Please review this information.

If everything is correct and current, click *Save* and *Confirm and Continue*.

| Family Information           | Please look carefully a                                                                                                    | at all medical information. |             |              |                      |  |
|------------------------------|----------------------------------------------------------------------------------------------------|-----------------------------|-------------|--------------|----------------------|--|
| <ul> <li>✓ Income</li> </ul> | If your child has a medical issue, please click the appropriate box. Once a box is checked a pop-up will ap allowing you to add any additional needed information concerning this medical issue. |                             |             |              |                      |  |
| Student                      | When complete press <b>Save</b> . Press <b>Confirm and Continue</b> .                                                                                                    |                             |             |              |                      |  |
| <ul> <li>Contacts</li> </ul> | Medical History and Current Medical Conditions                                                                                                    |                             |             |              |                      |  |
| 5 Medical History            | Condition                                                                                                    | Effective Date              | Age<br>Save | Grade        | Comment              |  |
| Documents                    | Δ                                                                                                    | dditional Conditions        | Please Chec | k All That a | Apply                |  |
| (7) Authorizations           | Allergy                                                                                                    | Hearing Proble              | em 🗌 N      | o Aspirin    | ·PP·)                |  |
| 8 Requested Documents        | Asthma                                                                                                    | Kidney Probler              | n 🗌 Se      | eizures      |                      |  |
| (9) Final Data Confirmation  | Cerebral Pals                                                                                                    | y 🗌 Bladder Proble          | m 🗌 To      | ooth/Gum P   | roblems              |  |
| Confirm and Continue         | Diabetic                                                                                                    | Migraines                   | S           | evere Cram   | os                   |  |
|                              | Epilepsy                                                                                                    | Nervous Disor               | der 🗌 O     | ther         |                      |  |
|                              | Excess Bleedi                                                                                                    | ng 🗌 Orthopedic Pro         | blem 🗌 B    | ee Sting     |                      |  |
|                              | Chronic Infect                                                                                                    | tion 🗌 Color Blind          | N           | o Blood Tra  | nsfusion             |  |
|                              | Heart Probler                                                                                                    | n 🗌 Hyperactive             | □ N         | o Medical T  | reatment w/o Contact |  |
|                              | Hay Fever                                                                                                    |                             |             |              |                      |  |
|                              |                                                                                                    |                             | Save        |              |                      |  |
|                              |                                                                                                    |                             |             |              |                      |  |

If adjustments or additions are required select the condition, enter the date is began, the age, grade, and any comments concerning the condition.

When complete click *Save* and *Confirm and Continue*.

| Family Information     Income | Please look carefully at all medical information.<br>If your child has a medical issue, please click the appropriate box. Once a box is checked a pop-up will appear |                                        |  |  |  |  |  |
|-------------------------------|----------------------------------------------------------------------------------------------------|----------------------------------------|--|--|--|--|--|
| Student                       | allowing you to add any additional needed information concerning this medical issue.<br>When complete press <b>Save.</b> Press <b>Confirm and Continue</b> .         |                                        |  |  |  |  |  |
| <ul> <li>Contacts</li> </ul>  | Medical History and Current Medical Conditions                                                                                                    |                                        |  |  |  |  |  |
| 5 Medical History             | Condition Effective Date                                                                                                    | Age Grade Comment                      |  |  |  |  |  |
| Documents                     | Additional                                                                                                    | Conditions Please Check All That Apply |  |  |  |  |  |
| 7 Authorizations              | Allergy                                                                                                    | Hearing Problem No Aspirin             |  |  |  |  |  |
| 8 Requested Documents         | Effective Date: 03/07/2022                                                                                                    |                                        |  |  |  |  |  |
| 9 Final Data Confirmation     | Age: 0                                                                                                    |                                        |  |  |  |  |  |
| Confirm and Continue          | Grade: 0<br>Comment:                                                                                                    |                                        |  |  |  |  |  |

#### **Step 6: Documents**

This section contains the documents that parents may need to refer to when making the authorizations in Step 7.

Click on each box that says *Click to* Accept. This will trigger the document to download. The documents can be opened and read or saved to be reviewed at a later date.

If this Section already contains a check mark, that means that this process was recently completed during the Aeries Online Enrollment.

When complete click *Confirm and Continue*.

| Family Information            | Last Confirmed: 3/3/2022 1:50:00 PM<br>For each document, you must click the checkbox to confirm. Document will download. Please save this copy for |  |  |  |  |  |  |
|-------------------------------|----------------------------------------------------------------------------------------------------|--|--|--|--|--|--|
|                               | your records.                                                                                                    |  |  |  |  |  |  |
| Student                       | Documents                                                                                                    |  |  |  |  |  |  |
| <ul> <li>Contacts</li> </ul>  | Handbook                                                                                                    |  |  |  |  |  |  |
| Medical History               | River Delta Unified Parent/Student                                                                                                    |  |  |  |  |  |  |
| <ul> <li>Documents</li> </ul> | Handbook and Annual Notifications *Required                                                                                                    |  |  |  |  |  |  |
| 7 Authorizations              | 2021-22 River Delta Unified Parent/Student Handbook and Annual Notifications                                                                        |  |  |  |  |  |  |
| 8 Requested Documents         | Click to Accept. Document will download. Please save a copy for your records                                                                        |  |  |  |  |  |  |
| 9 Final Data Confirmation     | Policy Documents                                                                                                    |  |  |  |  |  |  |
| Confirm and Continue          | Parental Rights Documentation *Required                                                                                                    |  |  |  |  |  |  |
|                               | Please click Accept to verify that the document has been read.                                                                                      |  |  |  |  |  |  |
|                               | ♂<br>Click to Accept. Document will download. Please save a copy for your records                                                                   |  |  |  |  |  |  |
|                               | River Delta Unified Guidelines for<br>Student Disciplinary Actions<br>*Required                                                                     |  |  |  |  |  |  |
|                               | Please click Accept to verify that the document has been read.                                                                                      |  |  |  |  |  |  |

## **Step 7: Authorizations**

Please read each Authorization carefully. Click either Accept/Consent/Approve or Deny. If you don't understand what the Authorization is referring to, please read the documentation that was downloaded in Step 6.

Click Confirm and Continue.

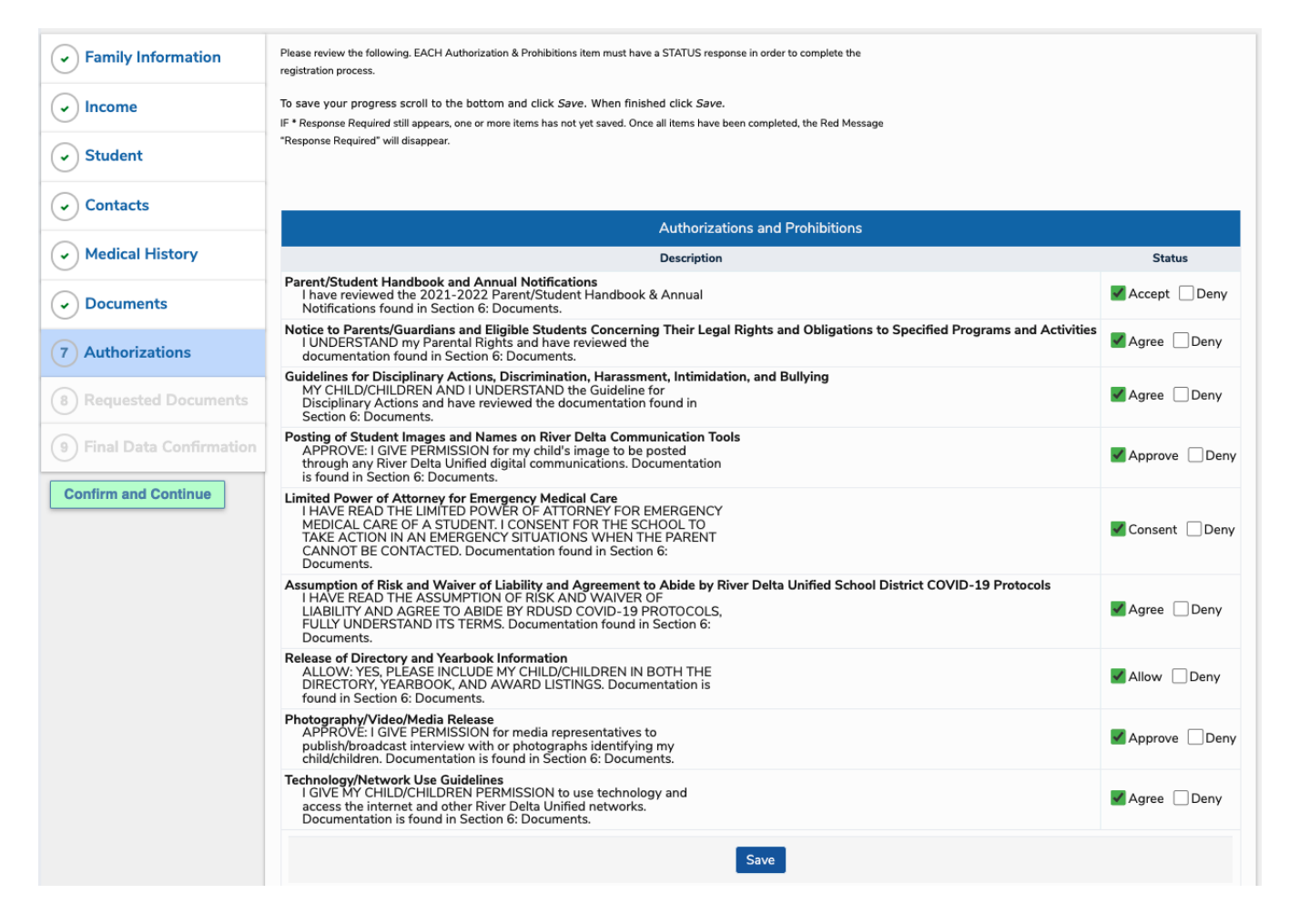

#### **Step 8: Requested Documents**

There are no documents that River Delta Unified is requesting from parents currently.

Click Confirm and Continue.

#### **Step 9: Final Data Confirmation**

Go back through your data entries/edits. Make sure everything is correct.

Click Confirm and Continue.

Thank you, you have completed the Data Confirmation process.